| Fjern Office 2010 installationen fra PC                 |                                                                                                    |                                                                                                    |
|---------------------------------------------------------|----------------------------------------------------------------------------------------------------|----------------------------------------------------------------------------------------------------|
| Fase                                                    | Forklaring                                                                                                    | Navigation                                                                                                    |
| Fjern Office 2010<br>installationen fra PC og<br>bærbar | Klik på Start knappen i<br>Windows 7.<br>Det tager ca. 10 minutter<br>at fjerne Office 2010<br>inklusiv genstart af PC<br>Vælg Kontrol Panel                      | Kontrolpanel                                                                                                    |
|                                                         | Kontrolpanel-oversigten<br>vises                                                                                                    | Juster indstillingerne for computeren       Vis etter: Kategen •         Vis ofter: System og sikkerhedl<br>Goret en sikkerhedkspei af computeren<br>Ande og lav pretiburener       Sigt Rugerkonti         Vis ofter: System og sikkerhedl<br>Oper en sikkerhedkspei af computeren<br>Ande og lav pretiburener       Sigt Rugerkonti         Vis ofter: System og sikkerhedle<br>Oper en sikkerhedkspei af computeren<br>Netværk og internet       Vis enter sikkerhedkspei af computeren<br>Sith sinkvordshaggrund<br>Juster skærmoplæring         Vis ofteder og printre<br>Tiger and mindelig ar avendte indstillinger for bærbær<br>computere<br>Engenammer       Vis enter indstillinger for bærbær<br>Sith sinkvordskor foreslindstillinger         Programmer<br>End at sugam<br>Herd programmer       Programmer                                                                                                    |
|                                                         | Vælg Fjern Program under<br>overskriften Programmer<br>Listen over programmer<br>vises                                                                            | Organiser       Fjern       Redig         Navn       Image: State State |
|                                                         | Klik på Microsoft Office<br>Standard 2010, og klik<br>Fjern<br>Klik Ja til spørgsmål om du<br>er sikker på at du vil fjerne<br>Microsoft Office Standard<br>2010. | Fjern Installation Er du sikker på, at du vil fjerne Microsoft Office Standard 2010 fra computeren? Ja Nej                                                                                                    |
|                                                         | Meddelelse om at Office<br>2010 fjernes<br>Meddelelse om at Office<br>2010 er fjernet.<br>Klik                                                                    | Fjerner Microsoft Office Standard 2010<br>Fjerner Microsoft*<br>Microsoft Office Standard 2010 blev fjernet.                                                                                                    |

| r<br>F    | Meddelelse om at det er<br>nødvendigt at genstarte<br>PC. Klik Ja | Installation         X3           Det er nødvendigt at genstarte systemet for at fuldføre installationen. Vil du genstarte nu? |
|-----------|-------------------------------------------------------------------|----------------------------------------------------------------------------------------------------|
|           |                                                                   | Ja Nej                                                                                                    |
|           | PC genstartes og Office                                           |                                                                                                    |
|           | 2010 er fjernet                                                   |                                                                                                    |
| Version 1 | Dato: 19. september 2016                                          | JPP                                                                                                    |